# Configurazione della sessione TL1 su ONS 15454 e ONS 15327

## Sommario

Introduzione Prerequisiti Requisiti Componenti usati Convenzioni Premesse Sessione TL1 tramite CTC Sessione TL1 tramite Telnet su LAN TL1 Session Through Craft Port Informazioni correlate

## **Introduzione**

Questo documento descrive tre opzioni per impostare una sessione Transaction Language 1 (TL1) su un Cisco ONS 15454 o ONS 15327. Il periodo per cui un utente è collegato al nodo per un ONS 15454 o ONS 15327 è detto sessione.

## **Prerequisiti**

#### **Requisiti**

Questo documento è utile per conoscere i seguenti argomenti:

Cisco ONS 15454

#### Componenti usati

Le informazioni fornite in questo documento si basano sulle seguenti versioni software e hardware:

- Cisco ONS 15454 versione 4 tutto.
- Cisco ONS 15454 versione 3 3.3.0 e successive.

Le informazioni discusse in questo documento fanno riferimento a dispositivi usati in uno specifico ambiente di emulazione. Su tutti i dispositivi menzionati nel documento la configurazione è stata ripristinata ai valori predefiniti. Se la rete è operativa, valutare attentamente eventuali conseguenze derivanti dall'uso dei comandi.

### **Convenzioni**

Per ulteriori informazioni sulle convenzioni usate, consultare il documento <u>Cisco sulle convenzioni</u> <u>nei suggerimenti tecnici</u>.

## **Premesse**

Èpossibile aprire una sessione TL1 su ONS 15454 e ONS 15327 usando le tre opzioni seguenti:

- Cisco Transport Controller (CTC)
- Telnet
- Interfaccia dell'imbarcazione

La password del TL1 (PID) viene nascosta quando si accede a una sessione TL1 tramite una di queste opzioni. Quando si esce da una di queste opzioni, la sessione viene chiusa. I modelli ONS 15454 e ONS 15327 consentono un massimo di 20 sessioni TL1 simultanee (19 sessioni telnet e una sessione mestiere) con una o più di queste opzioni.

# Sessione TL1 tramite CTC

Per aprire una sessione TL1 tramite CTC, attenersi alla seguente procedura:

- 1. Avviare Netscape o Internet Explorer dal PC con la connessione TCP/IP a ONS 15454 o ONS 15327.
- 2. Immettere l'indirizzo IP del nodo per ONS 15454 o ONS 15327 nel campo Indirizzo Web (URL) di Netscape o Internet Explorer.
- 3. Accedere al CTC.
- 4. Fare clic su **Strumenti > Apri connessione TL1**, come mostrato nella <u>figura 1</u>. **Figura 1 -Apertura della connessione TL1**

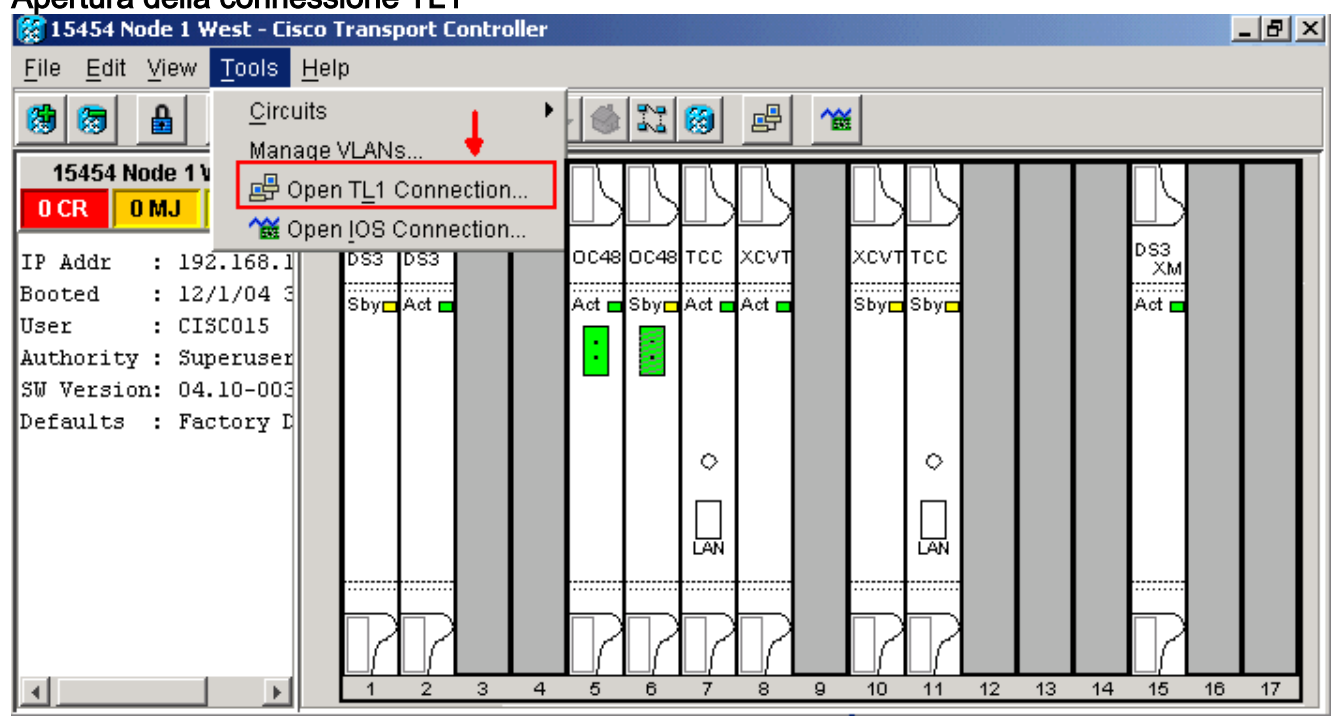

5. Selezionare il nodo dalla finestra di dialogo Seleziona nodo. Quindi fare clic su **OK**, come mostrato nella <u>figura 2</u>.**Figura 2 - Selezione nodo** 

| 👸 Selea      | t Node:                     |        | × |
|--------------|-----------------------------|--------|---|
| ?            | Select Node for TL1 session |        |   |
| $\checkmark$ | 15454 Node                  | -      |   |
|              | OK                          | Consol |   |
|              | UK                          | Cancer |   |

6. Viene visualizzata una finestra dell'interfaccia TL1, come illustrato nella <u>figura 3</u>. Nella finestra dell'interfaccia TL1 sono presenti tre finestre secondarie: Cronologia richieste, registro messaggi e richiesta TL1.Digitare i comandi nella finestra di richiesta TL1. Le risposte vengono visualizzate nella finestra Log messaggi. La finestra Cronologia richieste consente di recuperare i comandi precedenti. Per farlo, basta cliccarci sopra.Figura 3 - Einestra interfaccia TL1

| 🌺 15454 Node 1 West - TL1                                                                                                    | _ 🗆 ×                |
|----------------------------------------------------------------------------------------------------|----------------------|
| Request History: (double-click to execute command)                                                                                                    |                      |
|                                                                                                    |                      |
| Save Load Re-Load Delete Clear Search: Find Find Find                                                                                                    | nd Next              |
| TL1 Agent Copyright (c) 2000-2003, Cisco Systems, Inc.<br>WARNING<br>This system is restricted to authorized users for business purposes. Unau<br>access is a violation of the law. This service may be monitored for admin<br>and security reasons. By proceeding, you consent to this monitoring.<br>> | ιthorizε<br>nistrati |
| Save Log Clear Log Separator                                                                                                    | Auto Scroll          |
| TL1 request (ctag can be generated automatically by using the \$ symbol)                                                                                                    |                      |
| Connect Disconnect Close                                                                                                    |                      |

7. Digitare il comando **activate user** nella finestra di richiesta TL1 per aprire una sessione TL1: ACT-user::<User ID>:<ctag>:<password>;

# Sessione TL1 tramite Telnet su LAN

Sono disponibili tre porte per accedere ai comandi TL1 in una sessione telnet su una connessione LAN. Sono 2361, 3082 e 3083 come mostrato nella <u>figura 4</u>. Il numero di porta 3082 è una porta TCP/IP raw. Non viene ripetuta né richiesta all'utente. La porta numero 3083 è una porta telnet

che utilizza il protocollo telnet e le sequenze di escape telnet associate. Il numero di porta 2361 è supportato per la compatibilità con le versioni precedenti e ha lo stesso comportamento della porta 3083 (porta telnet). Attenersi alla seguente procedura:

- 1. Selezionare Start > Esegui.
- 2. Immettere cmd nella casella Esegui prompt e fare clic su OK.
- 3. Al prompt dei comandi di DOS digitare: telnet <node ip address or node name> <port number> and press Enter.
- 4. Digitare il comando **activate user** per aprire una sessione TL1: ACT-user::<User ID>:<ctag>:<password>;

#### Figura 4 - Sessioni TL1 sulla LAN tramite le porte 2361, 3082 e 3083

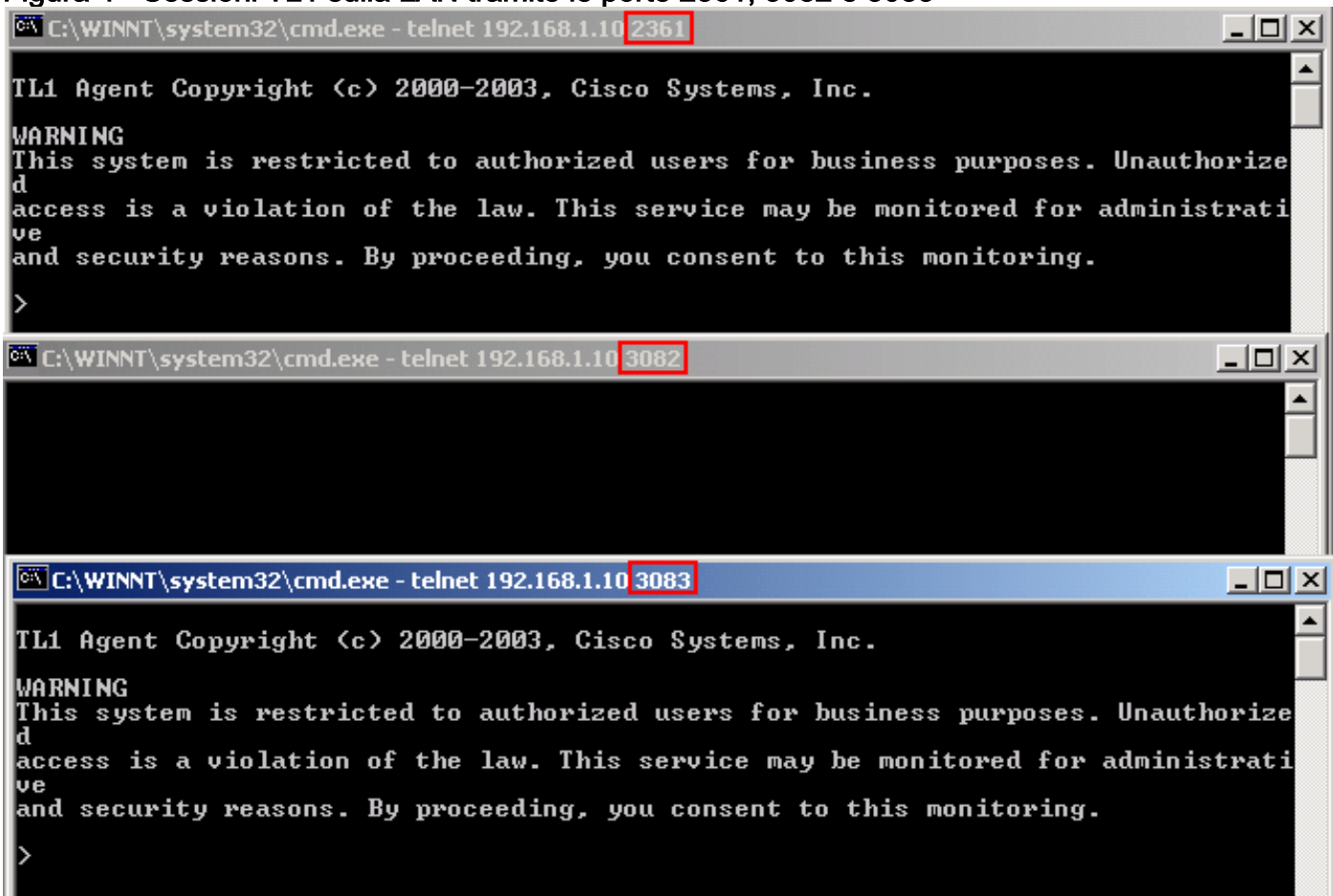

# TL1 Session Through Craft Port

Anziché utilizzare un browser, utilizzare una porta a nove pin per l'imbarcazione (porta RS-232), disponibile su TCC/TCC2/TCC+ o XTC per accedere a ONS 15454 o ONS 15327. La porta dell'imbarcazione supporta l'emulazione VT100 in modo che i comandi TL1 possano essere immessi direttamente senza browser. Attenersi alla seguente procedura:

- 1. Collegare il cavo seriale alla porta dell'imbarcazione sulla scheda attiva TCC/TCC+/TCC2 o XTC.
- 2. Avviare HyperTerminal sul PC.
- 3. Selezionare la porta COM corretta nel campo **Connetti utilizzando** dell'elenco a discesa, come mostrato nella <u>figura 5</u>.**Figura 5 Selezione della porta COM corretta**

| Connect To          |                                   | ? ×     |
|---------------------|-----------------------------------|---------|
| 8 15454             |                                   |         |
| Enter details for   | the phone number that you want to | o dial: |
| Country/region:     | United States of America (1)      | ~       |
| Ar <u>e</u> a code: | 1                                 |         |
| Phone number:       |                                   |         |
| Connect using:      | COM2                              | •       |
|                     |                                   |         |
|                     | OK Cano                           | el      |

4. Impostare i bit al secondo su 9600, i bit di dati su 8, la parità su nessuno, i bit di stop su 1 e il controllo del flusso su nessuno, come mostrato nella <u>figura 6</u>. **Figura 6 - Impostazioni porta** 

|     | COM1 Properties               | ? × |
|-----|-------------------------------|-----|
|     | Port Settings                 |     |
|     |                               | ,   |
|     | <u>B</u> its per second: 9600 |     |
|     | Data bits: 8                  |     |
|     | Parity: None                  |     |
|     | Stop bits: 1                  |     |
|     | Elow control: None            |     |
|     | <u>R</u> estore Defaults      |     |
| СОМ | OK Cancel Apply               | ,   |

- 5. Premere INVIO. Viene visualizzato il prompt a >, come mostrato nella figura 7.
- 6. Digitare il comando activate user per aprire una sessione TL1:

#### Figura 7 - Sessione TL1 tramite porta per imbarcazioni e Hyper Terminal

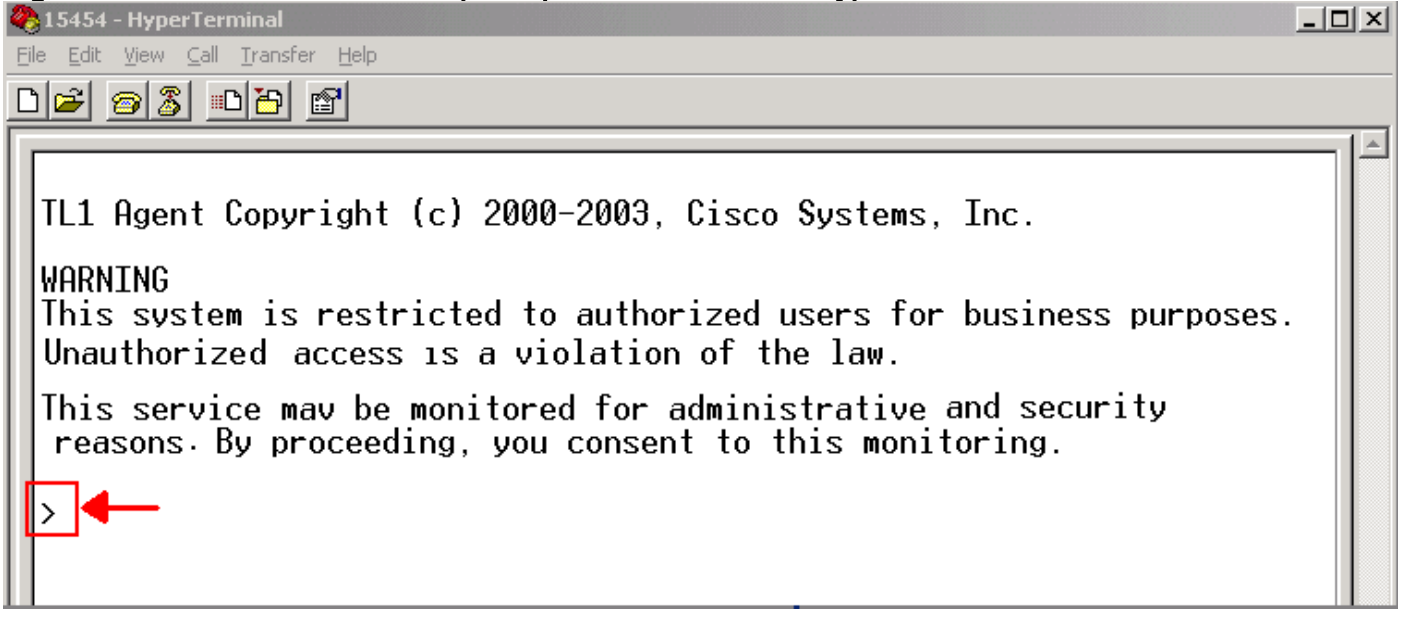

## Informazioni correlate

<u>Supporto tecnico – Cisco Systems</u>